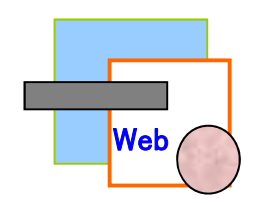

# ₩ Е В 履 修 登 録 手 順

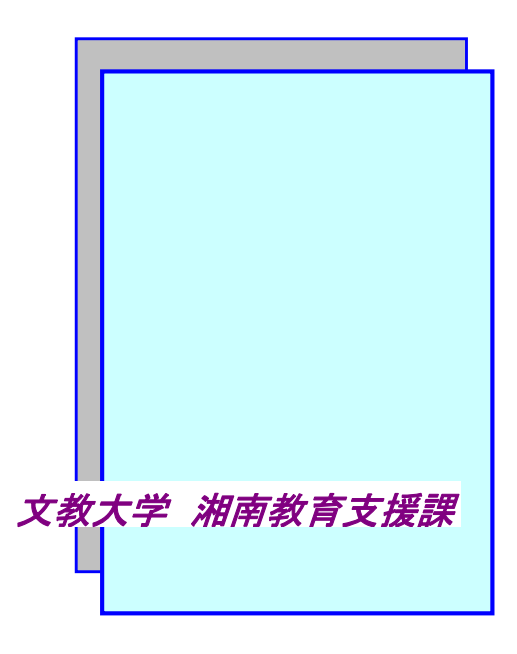

### WEB履修登録とは

1

B!bb's (ビブス)を利用して、履修する科目などを登録するシステムです。 学内または学外のパソコン(以下「PC」)からB!bb'sに接続し、操作を行います。

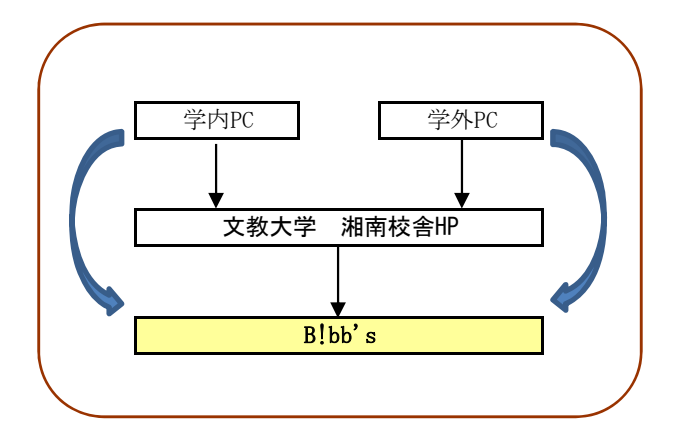

\* 学外から接続可能なブラウザの種類は? ⇒ 「FAQ」① へ

- ▼ 学内からの利用 学内のパソコン教室を利用してください。 利用できる教室、PCの数には限りがあります。
- ▼ 学外からの利用
   自宅や学外からは、インターネット経由で利用できます。
   接続に関わる通信費等は自己負担です。
   携帯電話からは登録できません。
   スマートフォンやタブレット端末での動作保証はしていません。

### 3 B!bb' sへの接続

#### ① PCからB!bb'sに接続します。

#### 【学内から接続】

```
大学から交付された「ネットワークID」と「パスワード」を利用し、
```

学内のPCから学内LANネットワークにログインしてください。

ログイン後にGoogleChromeを起動すると、通常は

「文教大学湘南キャンパスホームページ」(「http://open. shonan. bunkyo. ac. jp/」)が開きます。

「B!bb's」ボタンをクリックしてください。

#### 【学外から接続】

```
GoogleChromeを起動し、「文教大学湘南キャンパスホームページ」(「http://open. shonan. bunkyo. ac. jp/」)
または「教育支援課ホームページ」(「http://open. shonan. bunkyo. ac. jp/kyomu/」)に接続し、
「B!bb's」ボタンをクリックしてください。
```

【湘南キャンパスホームページから接続する場合】

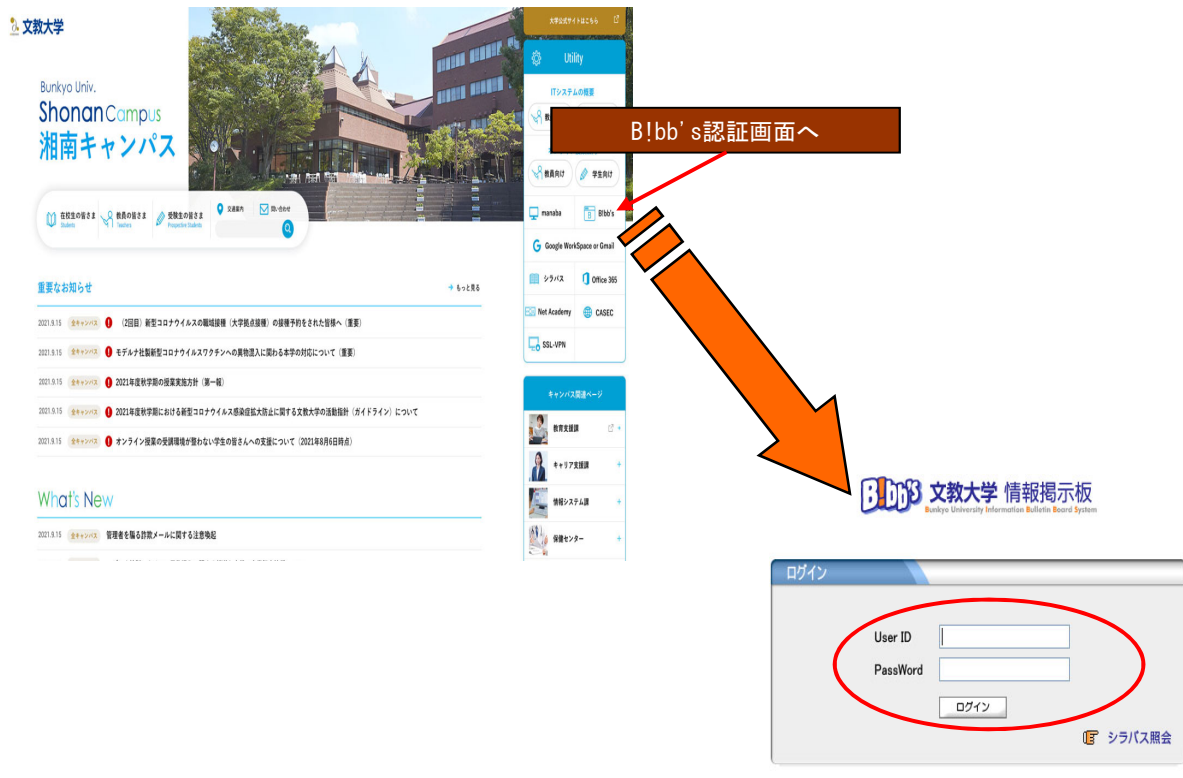

- ② B!bb'sの「ユーザーID」と「パスワード」を入力し、「ログイン」をクリックします。
   B!bb'sの「ユーザーID」「パスワード」は、学内のPCにログインする際の「ネットワークID」「パスワード」と同じです。
   ユーザーID:学籍番号 (※アルファベットは小文字です)
   パスワード:下記のルールに従った初期パスワード または 自分で変更したパスワード
   ルール: K+【生年月日(年下2桁)】+s+【生年月日(月2桁)】+t+【生年月日(日2桁)】
   【例】2003年07月01日の場合、K03s07t01
- \* IDやパスワードを忘れてしまったら? ⇒「FAQ」③ へ
   \* 学内のPC教室からはいつでも登録できますか? ⇒「FAQ」④ へ

🤇 次ページに続きます。

履修登録画面には2つの表示パターンがあります。 (1)時間割表示(カレンダー形式)

| 頔 抽漏、安格希望 网络登路                                                        | 145281                                       | HX.           | 10-10 A-1000<br>10-10-10-10-10-10-10-10-10-10-10-10-10-1                      | 100            |
|-----------------------------------------------------------------------|----------------------------------------------|---------------|-------------------------------------------------------------------------------|----------------|
| *                                                                     |                                              |               |                                                                               |                |
| 日将来の選択                                                                | 2.5-MIR                                      | <b>3</b> 最終確認 | 4 # 7                                                                         |                |
|                                                                       | ▶ 履修する授業を選                                   | 沢してください。 🖣    |                                                                               | 振替状況の確認        |
| 元 – <mark>東</mark> 表示                                                 | 10000000 0000 000                            |               | 局停合計单位 18                                                                     | ) <b>F</b> x99 |
| 秋学期 秋学期単位 18                                                          |                                              |               |                                                                               |                |
| 月曜日 火曜日                                                               | 水曜日                                          | 木曜日           | 金曜日                                                                           | 土曜日            |
| 311 沢 開始。<br>0 0080178 社会年[小板<br>開始] 2単位 所参                           | 選択                                           | - 現訳          | <u> 通</u> 訳                                                                   |                |
| 選択 削除                                                                 | 選択                                           | 進択            | 退积。削除。                                                                        |                |
| 0 552054A 基础文化编译 [26<br>6年 6日录] 4単位 第23<br>所示                         |                                              |               | 0 552054A 登場文化論 [Ak<br>時 昭和] 市田 市田                                            |                |
| 二 組除 選択 利除                                                            | 選択 削除                                        | 温积            | 温沢 削除                                                                         |                |
| 102A e-マークティン 0 552064A 日本文化史【高<br>全 必中】2単位 所示 6 632064 日本文化史【高<br>所示 | 0 551010A 英語コミュニケ<br>ーション論 [高橋 礼子]<br>2単位 形形 |               | 0 552064A 日本文化史【英<br>峰 昭和] 100 1619                                           |                |
|                                                                       | 温报                                           | <u>ar</u>     | 温沢                                                                            |                |
| 3 部 記 前 路 第<br>0 5520454 朝年で ガライ<br>ング論 (部)月 金加 2単<br>校 形で            |                                              | <u></u>       | <ul> <li>(選択)(開除)</li> <li>○ 530107A等用ゼミナール</li> <li>№ IG デュバル 2単位</li> </ul> |                |
| ング語(1995年 参加) 2単<br>役(所形)                                             |                                              |               | ₩[G チュハル] 2種位                                                                 |                |

【履修登録の手順 (時間割表示の場合)】 ① 授業を登録する曜日時限を選択します。

|      | 0          | 授業の選択       |                            | <b>4</b> 完了 | 「服務社立の政策」 |
|------|------------|-------------|----------------------------|-------------|-----------|
| 助表示  | 一覧表示       |             | P MIS 9 STREED BIO COLOURS | 最終合計單位 18   | ) FI92    |
|      | M19/2.41   | Maleire n   | ME 6                       | 联合          | 2ath-0    |
| 62A  | 2010年度 秋学期 | <b>A</b> 3  | □ #*マークタイング【食 藤中】 長期       | 2           |           |
| 017B | 2010年度 秋字期 | 余1          | D.社会学【小板 横頓】 ##            | 2           |           |
| 054A | 2010年度 秋学期 | 火2<br>査2    | ◎ 亲病文化論【高時 昭南】 燕雪          | 4           |           |
| 084A | 2010年度 秩学期 | 火3<br>查3    | D 日本文化史【高師 昭南】 ※※          | 4           |           |
| 046A | 2010年度 秋学期 | 宋5          | ○観光マーケティング論【振振 車輪】 所立      | 2           |           |
| 010A | 2010年度 秋学期 | <b>x</b> K3 | ○ 英語コミュニケーション論【業績 礼子】 ※※   | 2           |           |
| 107A | 2010年度 秋字順 | 金5          | ○単門ゼミナールN [C. ダユバル]        | 2           |           |
|      |            |             |                            |             |           |
|      |            |             |                            |             |           |
| _    |            |             |                            |             |           |

| BDD  | 3<br>文教大学<br>Bunkyo University | 情報掲  | 示板<br>in Board System |    | 芦    | 秦三さん:前回ログイ<br>ホーム メール設定 | ン 2011/01/21 15:44<br>サイトマップ   ログアウト |
|------|--------------------------------|------|-----------------------|----|------|-------------------------|--------------------------------------|
| 個人情報 | 抽選、資格希望                        | 履修登録 | 時間割                   | 授業 | 成績関連 | アンケート/Q&A               | 就職                                   |

| 🖣 履修登録                                               |                                                                                |                                                                                                    |            |                                                             |                    |
|------------------------------------------------------|--------------------------------------------------------------------------------|----------------------------------------------------------------------------------------------------|------------|-------------------------------------------------------------|--------------------|
|                                                      | ●授業の選択                                                                         | 2 <sub>15-確認</sub> ▶                                                                                       | 3 最終確認     | <b>4</b> 完了                                                 |                    |
|                                                      |                                                                                | ▶ 履修する授業を選                                                                                                 | 択してください。 🖣 |                                                             | 振替状況の確認            |
| 時間割表示 一覧表示                                           |                                                                                |                                                                                                    |            | 履修合計単位 16                                                   | ) F290             |
| 2010年度秋学期 秋学期単                                       | 位 16                                                                           |                                                                                                    |            |                                                             |                    |
| 月曜日                                                  | 火曜日                                                                            | 水曜日                                                                                                    | 木曜日        | 全曜日                                                         | 土曜日                |
| 2選択                                                  | 選択」                                                                            | 選択                                                                                                    | 選択         | 選択                                                          | 授業を登録したい曜日時限の枠にある、 |
| 選択]                                                  | <ul> <li>選択 削除</li> <li>552054A 芸術文化論【高</li> <li>師 昭南】4単位 東回<br/>邦告</li> </ul> | <u>(選択)</u><br>5                                                                                           | 選択         | <u>選択</u> ) <u>削除</u><br>0 552054A 芸術文化論【高<br>8页 昭南】 100 乐学 | 「選択」小ダンをクリックしまり。   |
| <u>選択) 削除</u><br>312862A e-マーケティン<br>3 グ【金 必中】2単位 展示 | <ul> <li>選択 削除</li> <li>552064A 日本文化史【高<br/>時 昭南】4単位 領回<br/>時常</li> </ul>      | <ul> <li>         夏択 削除     </li> <li>         551010A 英語コミュニケ<br/>ーション論【高橋 礼子】<br/>2単位 孫帝     </li> </ul> | 選択         | <u>選択) 削除</u><br>0 552064A 日本文化史【高<br>時 昭南】 御回 乐者           |                    |
| 選択                                                   | 選択                                                                             | 選択                                                                                                    | 選択         | 選択                                                          |                    |

② 「授業追加」画面を表示し、履修する授業を登録します。

| 授業コード          | 科目名              | 単位                                             |         |     |   |
|----------------|------------------|------------------------------------------------|---------|-----|---|
| ☐ 08017B □ 社会  | 学【小坂勝昭】 振蓉       | 2                                              |         |     |   |
| □ 015207C □ 日本 | 語表記の常識【坪田 典子】 複回 | 2                                              |         |     |   |
| 確定             |                  | <ol> <li>①追加したい授業の「チ<br/>チェックをつけます。</li> </ol> | ェックボックス | く」に |   |
|                |                  |                                                |         |     | - |
|                |                  |                                                |         |     |   |
|                | ②「確定」ボタンを        | ·クリックします。                                      |         |     |   |

曜日時限・クラス・教員名まで全て確認してください。

③履修する授業を確認・削除します。

|                                                     | 教大学 情報掲示板<br>o University Information Bulletin Board System<br>A略短 履修設株 時間別                                                                                                    | 授業 居                         | <u>ホーム メール設定</u><br>20週間道 アンケート/08A                               | サイトマップ   ログアウト<br>  秋幸 |                                                       | 大学 情報<br>Iniversity Information Bul<br>#望                                         | 局示板<br>letin Board System<br>時間到                                 | 授業 」       | ホーム メール読<br>大時間連 アンケート/08月                | 渡   サイトマップ   ログアウト<br>、 |
|-----------------------------------------------------|----------------------------------------------------------------------------------------------------|------------------------------|-------------------------------------------------------------------|------------------------|-------------------------------------------------------|-----------------------------------------------------------------------------------|------------------------------------------------------------------|------------|-------------------------------------------|-------------------------|
| ┗ 履修登録                                              |                                                                                                    |                              |                                                                   |                        | 🖣 履修登録                                                |                                                                                   |                                                                  |            |                                           |                         |
|                                                     |                                                                                                    | <ul> <li>3 最終確認 ▶</li> </ul> | <b>4</b> 完 7                                                      |                        |                                                       | ●授業の選択                                                                            | 2 <sub>1ラ-確認</sub> ▶                                             | 3 最終確認 ▶   | 4 完了                                      |                         |
|                                                     | ▶ 履修する授業を選                                                                                                    | 択してください。 🖣                   |                                                                   | 振替状況の確認                |                                                       |                                                                                   | ▶ 履修する授業を選                                                       | 尻してください。 🖌 |                                           | 振替状況の確認                 |
| 時間割表示 一覧表述                                          | R.                                                                                                    |                              | 履修合計単位 18                                                         | <b>)</b> チェック          | 時間割表示 一覧表示                                            |                                                                                   |                                                                  |            | 履修合計単位 18                                 | トチェック                   |
| 2010年度 秋学期 秋学期単                                     | 1位 18                                                                                                    |                              |                                                                   |                        | 2010年度秋学期 秋学期単位                                       | 18                                                                                |                                                                  |            |                                           |                         |
| 月曜日                                                 | 火間日 水B遺日                                                                                                    | 木曜日                          | 全曜日                                                               | 土曜日                    | 月曜日                                                   | 小田口                                                                               | 水曜日                                                              | 木曜日        | 全曜日                                       | 土曜日                     |
| <u>選択</u> ]<br>1                                    | <u>選択</u> 前除<br>□ 008017B 社会学【小坂<br>【和2】2単位 展示                                                                                                    | 選択                           | 選択                                                                |                        | 選択」<br>1                                              | <u>選択 削除。</u><br>308801151135平【小坂<br>1868】(単位 所分                                  | 選択                                                               | 選択         | 選択                                        |                         |
| <u>選択</u><br>2                                      | <u>選訳</u><br>55,054A 芸術文化論【高<br>47,92篇】 4単位 回回<br><sup>26</sup> 号                                                                                                    | 運択                           | <ul> <li>選択 削除</li> <li>552054A 芸術文化論【高<br/>節昭南】 ※回 所当</li> </ul> |                        | <u>選択</u><br>2                                        | 選 2. <u>削除。</u><br>5 2054A 芸術文化論【高<br>計 昭前】 4単位 第3<br>1 <sup>3</sup> <sup>3</sup> | 選択                                                               | 選択         | 選択 前除<br>552054A 芸術文化論 【高<br>師 昭南】 ※三 邦帝  |                         |
| <u>選択 削除</u><br>0.312862A e-マーケライ<br>3 グ【金 必中】2単(7月 | 選択、削除     選択、削除     医     医     医     医     医     市     昭南1 4単位     回回     医     医     医     医     医     医     医     医     医     医     医     医     医     医     医     医     医     医     医     医     医     医     医     医     医     医     医     医     医     医     医     医     医     医     医     医     医     医     医     S | 選択                           | 選択(前除)<br>○ 5520644 日本文化史(高<br>師昭南) ₩区 和否                         |                        | <u>選択</u> 剤酸<br>312862A e-マーケティン (<br>3 グ【金 必中】2単位 永安 | 3 <u>択、削除。</u><br>52064A 日本文化史【高<br>583页】4単位 383<br>59                            | <u>選択</u> <u>削除</u><br>551010A 英語コミュニケ<br>ーション編【活得 礼子】<br>2単位 FS | 選択。        | 選択 削除<br>552064A 日本文化史【高<br>師 昭南】 10回 659 |                         |
| 選択した打                                               | 受業が表示されてい                                                                                                    | るか確認し                        | ます。                                                               |                        | 誤って登録<br>取り消しを                                        | -<br>してしま<br>·行ってく                                                                | った場合 <br>ださい。                                                    | は、「削り      | <br>涂」ボタン <sup>∶</sup>                    | を押して                    |

④ すべての授業の登録が終わったら、「履修チェック」を実行します。

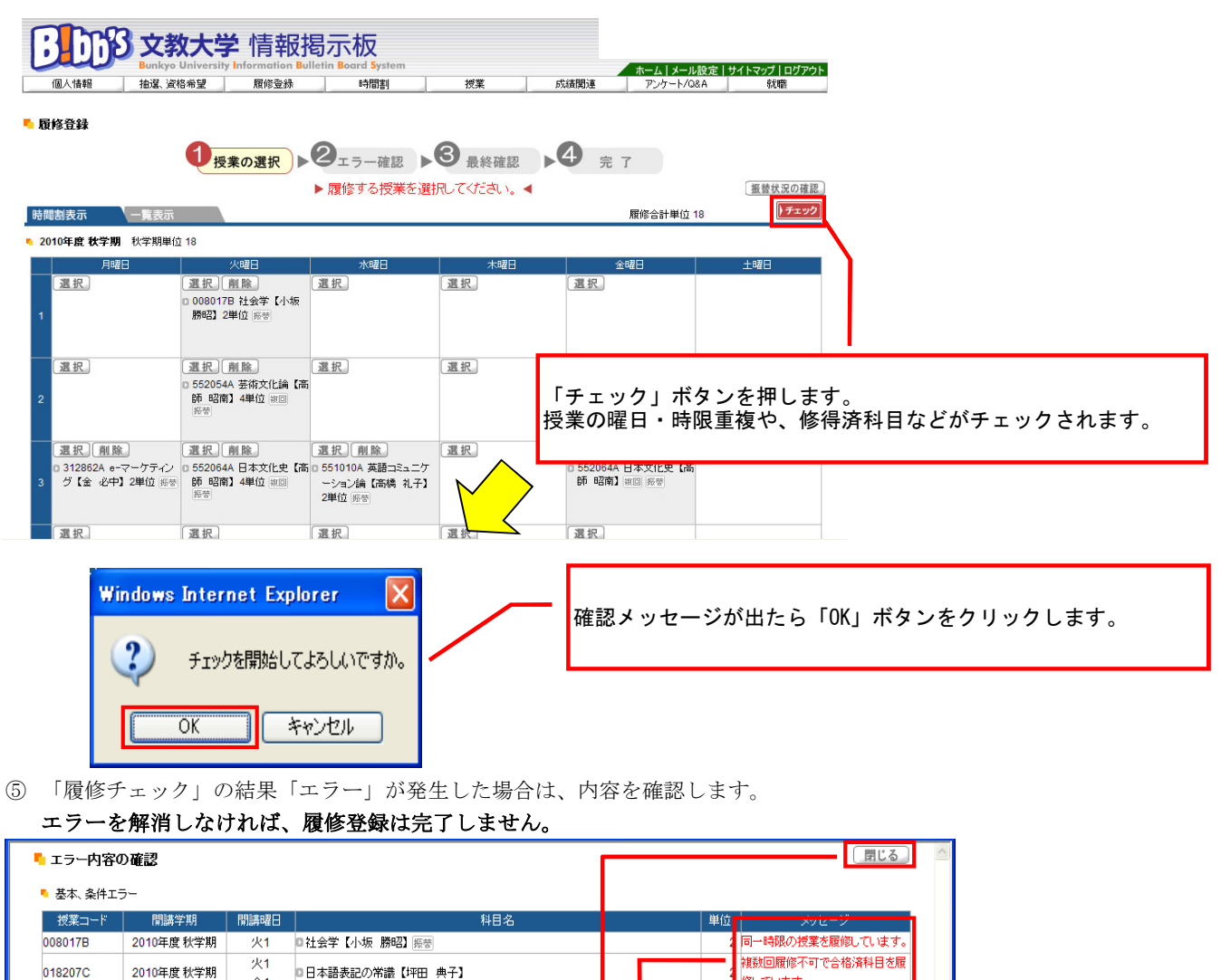

| 018207C                                   | 2010年度秋学期        | 火1<br>金1     | □日本語表記の常識【坪田 典子】                 |                   | , 複数回履修不可<br>修しています。 | 丁で合格済科目を履 |  |
|-------------------------------------------|------------------|--------------|----------------------------------|-------------------|----------------------|-----------|--|
| <ul> <li>制限エラー</li> <li>制限エラーは</li> </ul> | ありません。           |              |                                  |                   |                      |           |  |
|                                           | 「エラー<br>履修エ      | 」の内<br>ラーの   | 容を確認したら、この画面を<br>解消に努めてください。(P   | を閉じて<br>13を参照)    |                      |           |  |
| ا <b>※</b> [<br>ا                         | エラー」表示<br>エラー」表示 | そのでな<br>そがない | い『履修登録の誤り』が隠れて<br>場合も、全ての登録内容を今一 | いる可能性が<br>・度よく確認し | あります。<br>、てください。     |           |  |
|                                           |                  |              |                                  |                   |                      |           |  |

 $\heartsuit$ 

| 6 | 履修登録に誤り | がないこ | と | を確認し | _ます。 |
|---|---------|------|---|------|------|
|---|---------|------|---|------|------|

| <b>文教大学</b> 情報揭示板<br>Bunkyo University Information Bulletin Board System<br>個人情報 推逐、资格希望 原修变殊 時間割                             | <u>ホーム↓メール短定↓サイトマップ↓ログァウト</u><br>授業 成績限速 アンケート/Q&A 就職                                                                 |
|----------------------------------------------------------------------------------------------------|----------------------------------------------------------------------------------------------------|
| ┗ 履修登録                                                                                                    | 授集の選択へ戻る                                                                                                    |
| <ul> <li></li></ul>                                                                                                    | ▶ ③ 最終確認 ▶ ④ 完 了<br>はありません。 ◀ <u>無数状況の確認</u>                                                                          |
| 時間割表示    -覧表示                                                                                                    | 履修合計単位 18                                                                                                    |
| 2010年度 秋学期 秋学期単位 18                                                                                                    |                                                                                                    |
| 月曜日         火曜日         水曜日           1         0 0080178 社会学【小坂<br>勝昭】2単位 原告         1           1         0 552054A 芸術文化編【高 | 「エラー」がないことを確認し、登録内容に間違いがなければ<br>「確定」ボタンをクリックしてください。<br>下図のようなメッセージが表示されるので、それぞれ<br>「 OK 」ボタンをクリックします。                 |
| 時 堅腐〕 4単位 地回<br>师帝                                                                                                    |                                                                                                    |
| 0 312862A e-マーケテイン<br>グ【金 心中】2単位 原語<br>3                                                                                      | a ニケ<br>N-F50064A ロナボ化は Fac<br>Windows Internet Explorer X<br>Windows Internet Explorer X<br>確定してよろしいですか。<br>OK キャンセル |

⑦「春学期・通年科目」(秋学期の登録の際は「秋学期科目」)の登録が完了したら、「ログアウト」をクリックし 履修登録を終了します。ただし、情報学部・国際学部・経営学部の4年生および健康栄養学部の全学生は、 春学期の履修登録時に春学期・秋学期両方の登録をまとめて行います。

| 修登録                          | •                                                  | 0                                           |                                         | <u> </u>                         | 授業の選択へ戻る。                                                 |
|------------------------------|----------------------------------------------------|---------------------------------------------|-----------------------------------------|----------------------------------|-----------------------------------------------------------|
| 割表示 —                        | ●授業の選択                                             | 2 ェラー確認 ▶ 6<br>▶ 履修登録が完了!                   | <ul> <li>最終確認</li> <li>しました。</li> </ul> | 4 完 了<br>履修合計単位 18               | 全ての作業が終了したら、「ログアウト」ボタンを<br>クリックして終了して下さい。                 |
| )10年度 秋学期 秋<br>月曜日           | 学期単位 18<br>// 曜日                                   | 水曜日                                         | 木曜日                                     | 全曜日                              |                                                           |
|                              | 0008017B社会学【小坂<br>勝昭】2単位 馬客                        |                                             |                                         |                                  | 最高学年の場合、 <b>春学期・秋学期両方の履修登録</b> か<br>完了しないと、卒業(修了)の見込みが立たず |
|                              | 0 552054A 芸術文化論【高<br>新昭南】4単位 細面<br>邦帝              |                                             |                                         | 0 552054A 芸術文化論【高<br>師 昭南】 ※回 泰然 | <b>証明書の発行ができなくなる場合があります。</b><br>就職活動等にも大きな影響を及ぼしますので、     |
| © 312862A e-マーク<br>グ【金 心中】2単 | アティン 0 552064A 日本文化史 (高<br>位 振客 師 昭南) 4単位 独回<br>振客 | □ 551010A 英語コミュニケ<br>ーション論【高橋 礼子】<br>2単位 振荡 |                                         | 0 552064A 日本文化史【高師昭南】 牧回 振者      |                                                           |

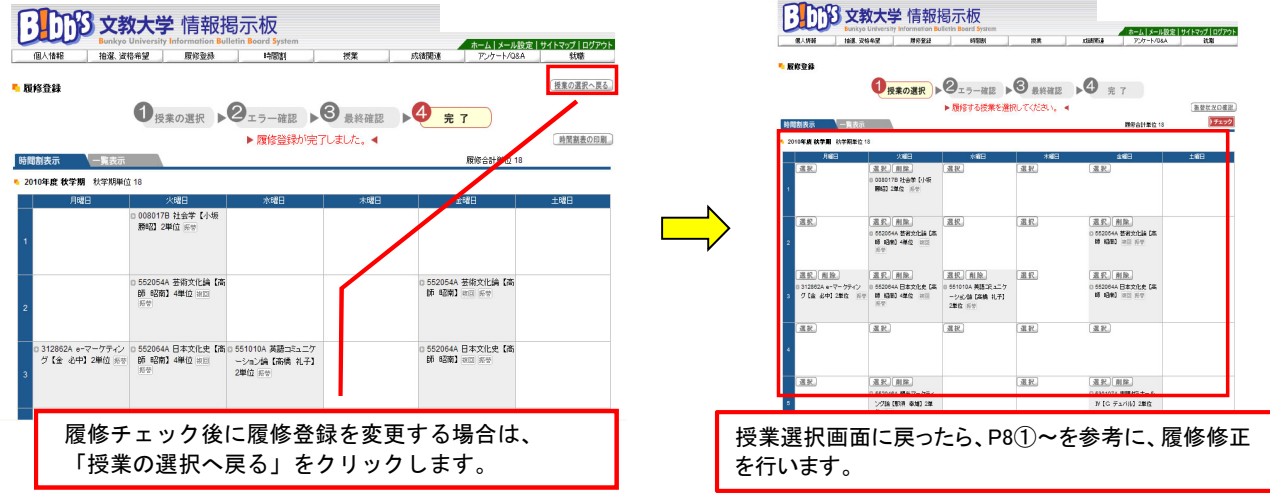

## 【履修登録の手順 (一覧表示の場合)】

① 登録する授業の授業コードを入力します。

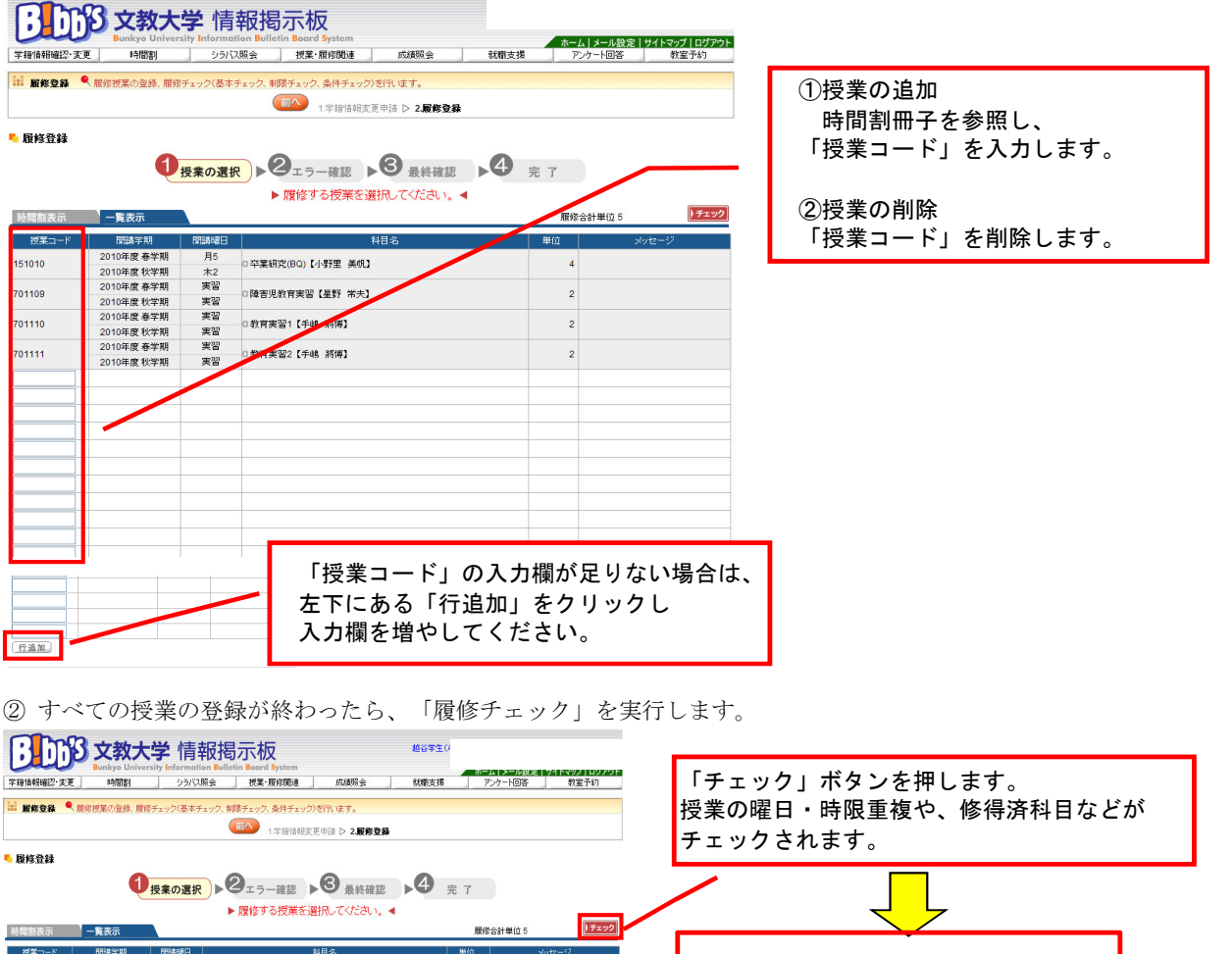

| 培闻副表示    | 一覧表示       |      |                            | 1816 | 古町単位 5 |
|----------|------------|------|----------------------------|------|--------|
| 授業コード    | 間講学期       | 開講曜日 | 料目名                        | 単位   | メッセージ  |
| 151010   | 2010年度 春学期 | 月5   |                            |      |        |
| 151010   | 2010年度秋学期  | 木2   |                            | 4    |        |
| 701100   | 2010年度 春学期 | 実習   |                            |      |        |
| 01105    | 2010年度 秋学期 | 実習   |                            | 4    |        |
| 04440    | 2010年度 春学期 | 実習   | 0.05-20102224 (0.40 16/22) |      |        |
| orrio    | 2010年度 秋学期 | 実習   |                            | 4    |        |
| 701111   | 2010年度 春学期 | 実習   | n.新安康禄2 F.64 16(21)        | 2    |        |
| , within | 2010年度 秋学期 | 実習   | O YOUNGE LT IN MINA        | -    |        |
|          |            |      |                            |      |        |
|          |            |      |                            |      |        |
|          |            |      |                            |      |        |
|          |            |      |                            |      |        |
|          |            |      |                            |      |        |
|          |            |      |                            |      |        |
|          |            |      |                            |      |        |
|          |            |      |                            |      |        |
|          |            |      |                            |      |        |
|          |            |      |                            |      |        |
|          |            |      |                            |      |        |
|          |            |      |                            |      |        |

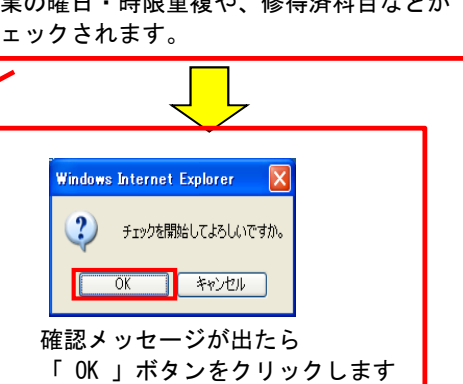

③「履修チェック」の結果「エラー」が発生した場合は、内容を確認します。

| л                   | ラーを                      | 解消                 | しなければ、履修登                                                                    | 疑は完了しません。             |                           |
|---------------------|--------------------------|--------------------|------------------------------------------------------------------------------|-----------------------|---------------------------|
| 78%#R#27.2          |                          | 学情<br>sity Informa | <mark>報掲示板</mark><br>tion Bulletin Board System<br>7题会  搅着-原料 <b>関速</b> 成绩照会 | 就電支援 アンケート回答 教室予約     |                           |
| iii meya            | ● 原修授業の登録、原件             | 『チェック〈基本           | チェック、制限チェック、条件チェック)を行います。                                                    |                       |                           |
|                     |                          |                    | (三) 1.学證情報変更申請 ▷ 2.履修登録                                                      |                       |                           |
|                     | Ŷ                        | 入力内容に              | =誤りがあるため登録できません。(!)マークのある                                                    | る授業を訂正してください。         |                           |
| <mark>■ 履修登録</mark> | Q                        | 授業の選拔              | R トクェラー確認 ト 3 最終確認<br>ト 履修する授業を選択してください。 4                                   | <b>▶4</b>             |                           |
| 時間割表示               | 一覧表示                     |                    |                                                                              | 履修合計単位 5              | 「エラー」の内容を確認したら この画面を閉じて   |
| 授業コード               | 間講学期                     | 開講曜日               | 料目名                                                                          | 単位 メッセージ              |                           |
| 151010              | 2010年度 春学期<br>2010年度 秋学期 | 月5<br>木2           |                                                                              | 4                     | 履修エラーの解消に努めてください。(P13を参照) |
| 701109              | 2010年度 春学期<br>2010年度 秋学期 | 実習<br>実習           | □障害児教育実習【墨野 米夫】                                                              | 2                     |                           |
| 701110              | 2010年度 春学期<br>2010年度 秋学期 | 実習<br>実習           | □教育実習1【手嶋 將陳】                                                                | 2                     |                           |
| 701111              | 2010年度 春学期<br>2010年度 秋学期 | 実법<br>実법           | □教育実習2【手嶋 將傳】                                                                | 2                     |                           |
| 151011              | 2010年度 春学期<br>2010年度 秋学期 | 月5<br>月5           | - C 卒薬研究(BY)【藤原 正光】                                                          | 4 この視察は間諜中のため登録できません。 |                           |
|                     |                          |                    |                                                                              |                       |                           |
|                     |                          |                    |                                                                              |                       |                           |
|                     |                          |                    |                                                                              |                       | ケック いいせきせき                |
|                     |                          |                    |                                                                              |                       | 人 次ハーシに続きます。              |
|                     |                          |                    |                                                                              |                       | $\searrow$                |
|                     |                          |                    |                                                                              |                       | •                         |
|                     |                          |                    |                                                                              |                       |                           |
|                     |                          |                    |                                                                              |                       |                           |

④ 履修登録に誤りがないことを確認します。

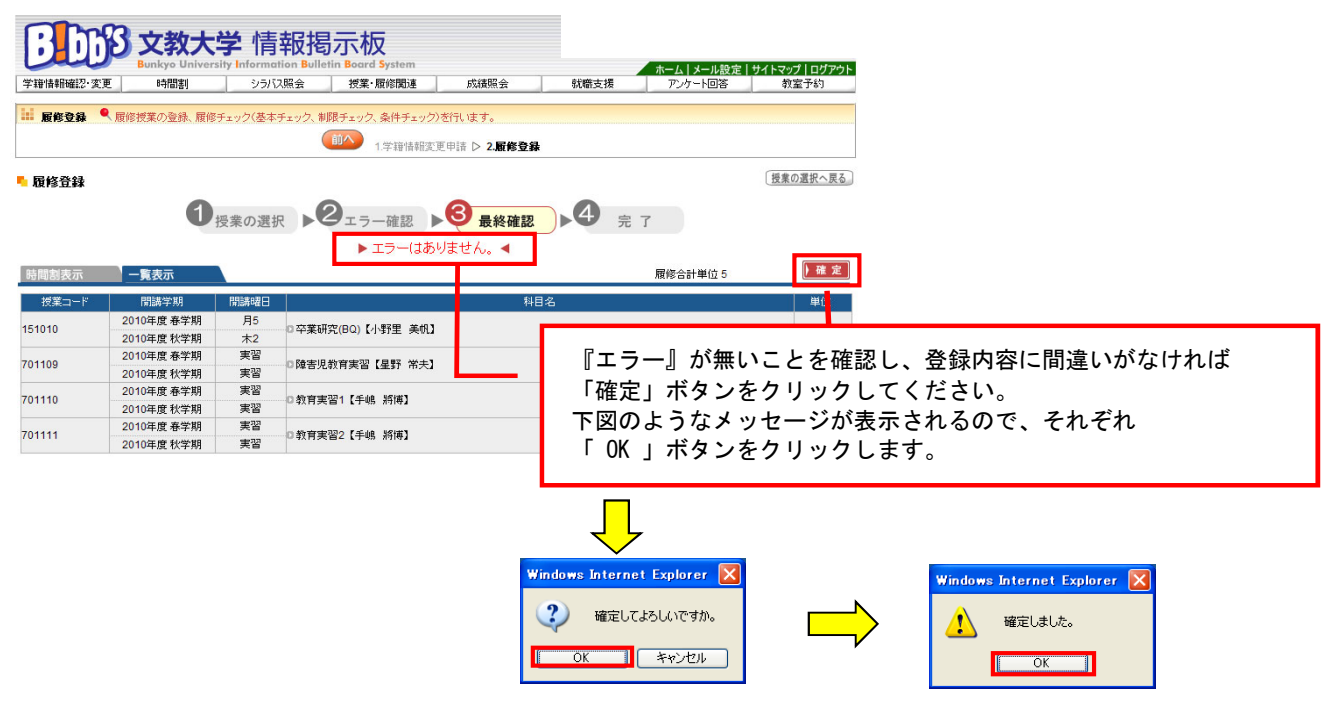

⑤「春学期・通年科目」(秋学期の登録の際は「秋学期科目」)の登録が完了したら、「ログアウト」をクリックし 履修登録を終了します。ただし、情報学部の4年生および健康栄養学部の全学生は、 春学期の履修登録時に春学期・秋学期両方の登録をまとめて行います。

| BDC                                                              |                          | 学情<br>sity Informat |                                               | 定 サイトマ ブ ログアウト | 79F                                            |  |  |  |  |
|------------------------------------------------------------------|--------------------------|---------------------|-----------------------------------------------|----------------|------------------------------------------------|--|--|--|--|
| → 101010000 × 1000000 × 1000000 × 1000000 × 10000000 × 100000000 | 東修校業の登録、原修               | チェック(基本:            |                                               | (授業の選択へ戻る)     | 全ての作業が終了したら、<br>「ログアウト」ボタンをクリックして<br>終了してください。 |  |  |  |  |
|                                                                  |                          | 授業の選択               | く → ジェラー確認 → ジ 最終確認 → ジ 完 ?  → 履修登録が完了しました。 < | 時間割表の印刷        |                                                |  |  |  |  |
| 時間割表示                                                            | 一覧表示                     |                     | 履修合計単位 5                                      |                |                                                |  |  |  |  |
| 授業コード                                                            | 関講学期                     | 開結曜日                | 料目名                                           | 単位             | 最高字年の場合、 <b>春字期・秋字期両万の腹修登録か</b>                |  |  |  |  |
| 151010                                                           | 2010年度 春学期               | 月5                  | □卒業研究(BQ)【小野里 美胡】                             |                | - 完了しないと、卒業(修了)の見込みが立たず                        |  |  |  |  |
| 151010                                                           | 2010年度秋学期                | 木2                  | - TROLLOW FISTE ROL                           |                | 可照寺へみにおったちノムフリムおもりナナ                           |  |  |  |  |
| 701109                                                           | 2010年度 春学期               | 実習                  | □障害児教育実習【星野 常夫】                               |                | 証明書の完行かじざなくなる場合かのりまり。                          |  |  |  |  |
|                                                                  | 2010年度 秋宇期<br>2010年度 高学期 | 実習                  |                                               |                | 就職活動等にも大きな影響を及ぼしますので                           |  |  |  |  |
| 701110                                                           | 2010年度秋学期                | 実習                  | 口教育実習1【手嶋 將傳】                                 |                | 小岐ル刧寺につ八とな影音を又はしよりのし、                          |  |  |  |  |
|                                                                  | 2010年度 春学期               | 実習                  |                                               |                | ┃ 登録忘れがないように十分注意してください。                        |  |  |  |  |
| 701111                                                           | 2010年度秋学期                | 月 実習 □ 教育美俗2【牛嶋、約傳】 |                                               |                |                                                |  |  |  |  |

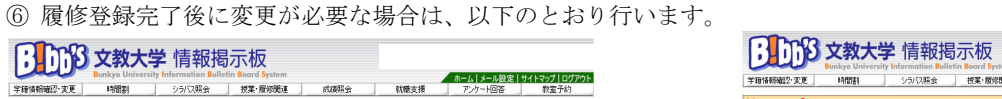

| <u> </u>                                                                                                    | يلا         | P X XX<br>Bunkyo Univer | Sity Informe | 「半区1句フト们人<br>ation Bulletin Board System |                       | *-///    | A Low of Lastrack |   | Car.     | Bunkyo Univer             | sity Informe | ation Bulletin Board S | ystem          |              |      | ホーム メール設定  | サイトマップ   ログ |
|----------------------------------------------------------------------------------------------------|-------------|-------------------------|--------------|------------------------------------------|-----------------------|----------|-------------------|---|----------|---------------------------|--------------|------------------------|----------------|--------------|------|------------|-------------|
| RB ● MRX 2048 MB2 0/ 484 40/ 044 404 70 484 40/ 044 404 70<br>● MARKER MARKER AND A MARKAN AND A MARKAN AND  | 暗情相確認·支     | e Hallay                | 25/          | 2.照会 授業·履修関連                             | 成績現会 就應支援             | アンケート回答  | 教室予約              |   | 宇宙情報確認·安 | 建 時間割                     | 95/          | 以照会 授業・履               | 1800 £         | 防硬爆会         | 就帶支援 |            | 教室予約        |
|                                                                                                    | ET AV IN CL | manage a local man      |              |                                          | A) # (4)              |          |                   |   | 11 服修登録  | ● 田洋技業の登録、屋岸              | チェック(基本      | ドチェック、制限チェック、桑         | (件チェック)さ       | 町刊ます。        |      |            |             |
| set and the set and the set and the set and the set of the set and the set of the set and the set of the set and the set of the set and the set of the set and the set of the set and the set of the set and the set of the set and the set of the set and the set of the set and the set of the set and the set of the set of | 股形立环        | ▲ 腹形探集の重鉄、腹形            | ナエッジ(塗4      | (ナエック、第四、サエック、余仟ナエック                     | ジンを行います。              |          |                   |   |          |                           |              | (III) 13               | 学错情相实更         | 申請 ▷ 2.履修登録  |      |            |             |
| by by by by by by by by by by by by by b                                                                                                    |             |                         |              | 1学籍情報表                                   | 変更申請 ▷ 2.履修登録         |          |                   |   |          |                           |              |                        |                |              |      |            |             |
| the<br>● RADER ● C                                                                                                    | B47 (5.15   |                         |              |                                          |                       |          | 「授意の選択へ戻る」        |   | 🍢 履修登録   |                           |              |                        |                |              |      |            |             |
| ● Race (P) - yell (P) (P) (P) (P) (P) (P) (P) (P) (P) (P)                                                                                                    | (12 H 24    |                         |              |                                          | •                     |          | /                 | N |          | 0                         | 協会の課         | · 2                    | 7.00 1937      | B 442 100 10 | .4   | <b>宗</b> 7 |             |
| ● 微修對於完化表化、         ● 医化合 化化化化化、         ● 医化合 化化化化化、         ● 医化合 化化化化化、         ● 医化合 化化化化化、         ● 医化化化化化化、         ● 医化化化化化化、         ● 医化化化化化化、         ● 医化化化化化化、         ● Exact         ● Exact <td></td> <td>0</td> <td>授業の選</td> <td>沢 ▶2ェラー確認</td> <td></td> <td>完了</td> <td></td> <td></td> <td></td> <td>~</td> <td>12米0/四</td> <td></td> <td>102300 07 1001</td> <td>- AR44598.00</td> <td></td> <td><i>.</i></td> <td></td>                                                                                                    |             | 0                       | 授業の選         | 沢 ▶2ェラー確認                                |                       | 完了       |                   |   |          | ~                         | 12米0/四       |                        | 102300 07 1001 | - AR44598.00 |      | <i>.</i>   |             |
| <                                                                                                    |             |                         |              | N DELAR RANGE AND                        |                       |          | HEREADE           |   |          |                           |              | ► H1812 9 C            | 「反来を通          | MUCVIAN.     | •    |            | 1           |
| Ref     日本     Hote     Hote       2010年度年期     月2     1483     143     143     143       2010年度年期     月2     1483     143     143       2010年度年期     月2     1483     143     143       2010年度年期     月2     1483     143     143       2010年度年期     月2     1483     143     143       2010年度年期     月2     1483     143     143       2010年度年期     月2     1483     143     143       2010年度年期     月2     1483     143     143       2010年度年期     月2     1483     143     143       2010年度年期     月2     1483     143     143       2010年度年期     月2     1483     143     143       2010年度年期     月2     1483     143     143       2010年度年期     月2     1483     143     143       2010年度年期     月2     1483     143     143       2010年度日期     月2     1483     143     143       2010年度日期     月2     1483     143     143       2010年度日期     月2     1483     143     143       2010年度日期     月2     1483     143     143       2010年度日期     月2 <t< td=""><td></td><td></td><td></td><td>▶ 服務室部(パラ</td><td>元」しました。 🎙</td><td></td><td><b>时间前双切印刷</b></td><td>•</td><td>時間創表示</td><td>一覧表示</td><td></td><td></td><td></td><td></td><td></td><td>履修合計単位 5</td><td></td></t<>                                                                                                    |             |                         |              | ▶ 服務室部(パラ                                | 元」しました。 🎙             |          | <b>时间前双切印刷</b>    | • | 時間創表示    | 一覧表示                      |              |                        |                |              |      | 履修合計単位 5   |             |
| Carthy         Makada         Makada         Makad                                                                                                    | 表示          | 一覧表示                    |              |                                          |                       | 最修合計単位 5 |                   |   | 「披葉コード   | 間請学期                      | REAR         |                        | R              | 日名           |      | ΨQ         | メッセージ       |
| 2019年度年期       れ       0       0       0       0       0       0       0       0       0       0       0       0       0       0       0       0       0       0       0       0       0       0       0       0       0       0       0       0       0       0       0       0       0       0       0       0       0       0       0       0       0       0       0       0       0       0       0       0       0       0       0       0       0       0       0       0       0       0       0       0       0       0       0       0       0       0       0       0       0       0       0       0       0       0       0       0       0       0       0       0       0       0       0       0       0       0       0       0       0       0       0       0       0       0       0       0       0       0       0       0       0       0       0       0       0       0       0       0       0       0       0       0       0       0       0       0                                                                                                    | la-K        | 間講学期                    | REALE        |                                          | 料目名                   |          | 単位                |   | 151010   | 2010年度春学期                 | 月5           | □ 卒業研究(BQ)【小學          | 狸 美机】          |              |      | 4          |             |
| 2010年後年期       第21       2010年後年期       第21       21       21         2010年後年期       第21       第21       22       21       21         2010年後年期       第21       第21       22       21       21       21         2010年後年期       第21       第21       10       21       21       21       21         2010年後年期       第21       111       21       21       21       21       21       21       21       21       21       21       21       21       21       21       21       21       21       21       21       21       21       21       21       21       21       21       21       21       21       21       21       21       21       21       21       21       21       21       21       21       21       21       21       21       21       21       21       21       21       21       21       21       21       21       21       21       21       21       21       21       21       21       21       21       21       21       21       21       21       21       21       21       21       21       21       2                                                                                                    |             | 2010年度春苹期               | 月5           | □卒業研究(BQ)【小野里 美帆】                        | AJ                    |          | 4                 |   |          | 2010年度 (大手柄<br>2010年度 春年期 |              |                        |                |              |      |            |             |
| 2010年10日       第二       1010年10日       2100年11日       2100年11日       210                                                                                                    |             | 2010年度秋学期               | 未2           |                                          |                       |          |                   |   | 701109   | 2010年度秋学期                 | 実習           | □障害児救育実営【星野 常夫】        |                | 2            |      |            |             |
| 2010年年期     X0     2010年年期     X0     2010年期     2010年期     2010年期 <t< td=""><td></td><td>2010年度非年期<br/>2010年度於常期</td><td>東省</td><td>□陳吉児教育実習【星野 米夫】</td><td>อ</td><td></td><td>2</td><td></td><td>701110</td><td>2010年度 春学期</td><td>実習</td><td>□教育実習1【手毬 #</td><td>将博】</td><td></td><td></td><td>2</td><td></td></t<>                                                                                                    |             | 2010年度非年期<br>2010年度於常期  | 東省           | □陳吉児教育実習【星野 米夫】                          | อ                     |          | 2                 |   | 701110   | 2010年度 春学期                | 実習           | □教育実習1【手毬 #            | 将博】            |              |      | 2          |             |
| 10000度を改要した         20000度と改要した         20000度とののののののののののののののののののののののののののののののののの                                                                                                    |             | 2010年度春学期               | 実習           |                                          | /                     |          |                   |   |          | 2010年度秋学期                 | 実営           |                        |                |              |      |            |             |
| 2010年度参照     2       修チェック後に履修登録を変更する場合は、<br>受業の選択へ戻る」をクリックします。     授業選択画面に戻ったら、P11①~を参考に、履修修正を行います。                                                                                                    |             | 2010年度 秋学期              | 実習           | D 取用美智1 1 手柄 30182                       |                       |          | 2                 |   | 701111   | 2010年度秋学期                 | 実習           | D.教育実習2【手帳】            | 终病】            |              |      | 2          |             |
| 2004年10年 x8<br>酸チェック後に履修登録を変更する場合は、<br>授業の選択へ戻る」をクリックします。<br>どの4年10年 x8<br>世界選択画面に戻ったら、P11①~を参考に、履修修<br>正を行います。                                                                                                    |             | 2010年度 春学期              | 実習           | ○於育事習2【手续 新算】                            |                       |          | 2                 |   |          |                           |              |                        |                |              |      |            |             |
| 修チェック後に履修登録を変更する場合は、<br>「授業の選択へ戻る」をクリックします。 授業選択画面に戻ったら、P11①~を参考に、履修修<br>正を行います。                                                                                                    |             | 2010年度 秋学期              | 実習           |                                          |                       |          |                   |   |          |                           |              |                        |                |              |      |            |             |
|                                                                                                    |             |                         |              |                                          |                       |          |                   |   |          |                           |              |                        |                |              |      |            |             |
| 『修チェック後に履修登録を変更する場合は、 「授業の選択へ戻る」をクリックします。   どの選択へ戻る」をクリックします。   どの選択へ戻る」をクリックします。   どの選択へ戻る」をクリックします。                                                                                                    |             |                         |              |                                          |                       |          |                   |   |          |                           |              |                        |                |              |      |            |             |
| 『修チェック後に履修登録を変更する場合は、 「授業の選択へ戻る」をクリックします。   どの選択へ戻る」をクリックします。   どのように、   とのように、   とのように、   したいたいたいたいたいたいたいたいたいたいたいたいたいたいたいたいたいたいたい                                                                                                    |             |                         |              |                                          |                       |          |                   |   |          |                           |              |                        |                |              |      |            |             |
| 優修チェック後に履修登録を変更する場合は、 授業選択画面に戻ったら、P11①~を参考に、履修修 正を行います。 正を行います。                                                                                                    |             |                         |              |                                          |                       |          |                   |   |          |                           |              |                        |                |              |      |            |             |
| 『修チェック後に履修登録を変更する場合は、     「授業の選択へ戻る」をクリックします。     「授業の選択へ戻る」をクリックします。     「おおおおおおおおおおおおおおおおおおおおおおおおおおおおおおおおお                                                                                                    |             |                         |              |                                          |                       |          |                   |   |          |                           |              |                        |                |              |      |            | _           |
| 復修チェック後に腹修登録を変更する場合は、 授業選択画面に戻ったら、P11①~を参考に、履修修<br>「授業の選択へ戻る」をクリックします。 正を行います。                                                                                                    | - 14        | -                       | - 14         |                                          |                       |          |                   |   |          |                           |              |                        |                |              |      |            |             |
| 「授業の選択へ戻る」をクリックします。 正を行います。                                                                                                    | 復修          | ;ナェッ                    | ク後           | に腹修登録                                    | 球を変更する                | 場合は、     |                   |   | 授当       | <b>紧强扣</b> 匪              | 「面し          | こ戸った                   | ĥ              | ⊃11①•        | ~を参  | き老に 図      | 冒修修         |
| 「投耒の選択へ戻る」をクリックします。                                                                                                    | L † 22      | ** ~ 12                 | <b>μ</b> Π . | = 7 . + 4                                | 5 II 5 I <del>-</del> | -        |                   |   | 12.1     |                           |              |                        |                | 110          | 29   |            | 21919       |
|                                                                                                    | 「反          | 末の選                     | 択へ           | 「庆る」をク                                   | ノリックしょ                | 9.0      |                   |   | 正を       | - 行いま                     | す。           |                        |                |              |      |            |             |
|                                                                                                    |             |                         |              |                                          |                       |          |                   |   |          | 0.                        | - 0          |                        |                |              |      |            |             |

エラーメッセージー覧

7

WEB履修時に表示されるエラーメッセージの一覧です。

エラーが発生した場合、下記一覧で内容と対処方法を確認し、解消に努めてください。

| コード | エラーメッセージ                             | 内容と対処法                                                                                                    |
|-----|--------------------------------------|----------------------------------------------------------------------------------------------------|
| 001 | 授業が存在しません。                           | 授業コードに誤りがあります。<br>時間割冊子で授業コードを確認してください。時間割そのものが<br>変更されている可能性もありますので、教育支援課ホームページ<br>も確認してください。                                        |
| 002 | 履修科目が配当されていません。                      | カリキュラムにない科目を登録しています。<br>履修のてびきのカリキュラム表に、その科目が存在しているか確<br>認してください。入学年度によりカリキュラムが異なる場合は、<br>科目の名称が同一であっても、入学年度によって授業コードが異<br>なることがあります。 |
| 003 | 科目の配当学年・セメスタ以上ではありません。<br>(上位学年配当科目) | 上位学年の配当科目を登録しています。<br>現時点では履修できません。履修のてびきで科目の配当年次を確<br>認し、以後の履修で受講を計画してください。                                                          |
| 004 | 科目と終了学期が同一の授業を履修しています。               | 同一科目を同一学期内で同時に登録しています。<br>開講曜日・時限や担当教員が異なっていても、同じ学期中に同じ<br>科目を履修することはできません。どちらか一方を削除してくだ<br>さい。                                       |
| 005 | 複数回履修不可で合格済科目を履修しています。               | 既に単位修得または単位認定された科目を登録しています。<br>授業内容や担当教員が異なっていても、同じ科目は複数回履修で<br>きません。                                                                 |
| 006 | 該当学期の授業ではありません。                      | 履修可能な年度・学期を満たしていない科目を登録しています。<br>時間割冊子を確認し、以後の履修で受講を計画して下さい。                                                                          |
| 008 | 一般学生が留学生用授業を履修しています。                 | 留学生用カリキュラムの授業を登録しています。<br>一般学生はこの授業を履修できません。                                                                                          |
| 009 | 再履修不可科目を再度履修しています。                   | 再履修不可科目を登録しています。                                                                                                    |
| 011 | 受講指定された学年ではありません。                    | 受講学年が指定されている科目を登録しています。<br>指定学年以外は履修できません。                                                                                            |
| 013 | 受講指定された学科組織ではありません。                  | 受講学科組織(所属)が指定されている科目を登録しています。<br>指定学科組織以外は履修できません。                                                                                    |
| 014 | 受講指定された専攻コースではありません。<br>(専攻コースエラー)   | 受講専攻コースが指定されている科目を登録しています。<br>指定された専攻コース以外は履修できません。                                                                                   |
| 015 | 受講指定された教職・資格ではありません。                 | 教職課程または資格用の科目を登録しています。<br>教職・資格登録がされていないと履修できません。                                                                                     |
| 016 | 受講指定されたクラスではありません。                   | 指定されたクラスを誤って登録しています。<br>クラスを確認し、登録し直してください。履修上どうしてもクラ<br>ス変更が必要な場合は、事前に教育支援課で相談してください。                                                |
| 018 | 同一時限の授業を履修しています。                     | 同じ開講曜日・時限の授業を登録しています。<br>時間割冊子で重複が確認できない場合でも、時間割変更によって<br>重複が発生した可能性がありますので、教育支援課ホームページ<br>も確認してください。                                 |
| 024 | 振替先科目が同一の授業を複数履修することはでき<br>ません。      | 既に修得済の科目または履修中の科目と対応している科目を登録<br>しています。<br>科目名称が異なっていても同一授業の場合があります。時間割冊<br>子の対応科目表を確認してください。                                         |
| 025 | 同一科目を重複履修しています。                      | 同じ授業を登録しています。一方を削除してください。                                                                                                    |

8

よくある質問、疑問をまとめました。参考にしてください。

このページを見ても疑問を解決できない場合は、自己判断せず、教育支援課窓口で確認してください。

| NO. | 質問・疑問                               | 回答                                                                                                    |
|-----|-------------------------------------|----------------------------------------------------------------------------------------------------|
| 1   | 学外から利用可能なブラウザの種類は?                  | 下表「B!bb's 動作保証環境一覧」にて確認してください。<br>これ以外のOS、ブラウザでは正しく動作しない恐れがありま<br>す。                                                                                           |
| 2   | 学外から利用できる時間は?                       | サーバのメンテナンスのため、午前2時~5時は接続できません。それ以外の時間は基本的にいつでも利用可能ですが、最終日やサーバ停止時間の直前はアクセスが集中することが考えられますので、余裕を持って作業してください。                                                      |
| 3   | IDやパスワードを忘れてしまったら?                  | 学内ネットワークログイン用のIDやパスワードを忘れた場合<br>は、情報システム課で再発行の手続きが必要です。                                                                                                    |
| 4   | 学内のPC教室からはいつでも登録できますか?              | 履修登録期間中は、通常のPC教室利用時間と異なり、日時や学<br>年で利用時間を指定されることがあります。情報システム室<br>ホームページで確認してください。                                                                               |
| 5   | 「ユーザIDまたはパスワードが間違っています」と<br>表示されたら? | ユーザIDとパスワードは、半角と全角、英字の大文字と小文字<br>を区別します。半角英数字で再度入力してください。キーボー<br>ドのCAPSLOCKがかかっている(Shiftキーを押した状態と同様<br>の状態になっている)こともあります。                                      |
| 6   | 登録作業中に利用可能時間を過ぎてしまったら?              | ログイン中であっても、終了時間になるとシステムが停止しま<br>す。この場合は、履修登録期間内に再度接続し(指定日時に注<br>意)登録をしてください。最終日にこの状態になった場合は、<br>以降はWEB履修登録ができませんので、翌日教育支援課に相談<br>してください。時間に余裕を持って登録作業を行ってください。 |
| 7   | B!bb's画面が開かない場合は?                   | ポップアップ・ブロック機能により、履修登録画面が表示され<br>ないことがあります。表示されるようにするためには、機能の<br>解除が必要です。<br>解除方法は次ページを参照してください。                                                                |

#### 【B!bb's 動作保証環境】

| OS              | ブラウザ                     | 備考                         |
|-----------------|--------------------------|----------------------------|
| Windows 8.1     | Firefox • Chrome         | デスクトップ版のみ対応<br>タッチパネル版は非対応 |
| Windows 10      | Firefox • Chrome         |                            |
| Mac OS X 10.9以上 | Firefox•Chrome<br>Safari |                            |

※上記以降にリリースされたバージョンのブラウザについて、正しく動作しないことがあります。 その場合は、ブラウザを別のものに変更し、登録作業をおこなってください。 ポップアップ・ブロックの解除方法

ポップアップ・ブロックが作動していると、システムが正常に動作しない場合があります。 その場合は以下の手順で機能を解除してください。 ただし、解除方法は使用しているブラウザやツールバーのダウンロード状況によって異なることがあります。

| 【解除方法①(Google                                   | eChromeの場合)】       |                     |            |                         |                                 |          |
|-------------------------------------------------|--------------------|---------------------|------------|-------------------------|---------------------------------|----------|
| うたうないため、「「「「「」」、「「」」、「」、「」、「」、「」、「」、「」、「」、「」、「」 | 大学部-大学選びの基         |                     | h •        | 🔊 - 🖃 🚔 • ぺ-ヅ( <u>F</u> | )・ セーフティ(S)・ ツール( <u>O</u> )・ 🕡 | • »      |
| 。<br>                                           | のポップアップまたは追加オプションを | を表示するにはここをクリックしてくださ | ້ະເທ       |                         |                                 | ×        |
| 対象者別メニュー                                        | ● 受験生の方へ           | ∋ 在校生の方へ            | ∋ 在校生のご父母へ | ● 卒業生の方へ                | ● 一般・企業の方へ                      | <b>^</b> |

① メッセージをクリックする。

9

Γ

②「ポップアップを一時的に許可」「このサイトのポップアップを常に許可」のいずれかを選択してください。
 "一時的に許可"を選択した場合は、次回アクセスする際にブロックが作動します。
 "常に許可"を選択した場合、次回以降アクセスする際もブロックが作動しません。

|     | ⑦、文教大学・文教大学女子短期大学部─大学選び        | 5の基                                               | 👌 •        | <u> </u>                   | )・ セーフティ(S)・ ツール(O)・ @・ | . » |
|-----|--------------------------------|---------------------------------------------------|------------|----------------------------|-------------------------|-----|
|     | 👼 ポップアップはブロックされました。このポップアップまた( | highnオウションを表示する(cithにたなりいっり).7く                   | ださい        |                            |                         | ×   |
| 1   | 対象者別メニュー 🗦 受験生の                | ホッファッフを一時的に計り(L)<br>このサイトのポップアップを常に許可(A)<br>設定(E) | ● 在校生のご父母へ | ▶ 卒業生の方へ                   | ● 一般・企業の方へ              |     |
| in. | ● → ☆ 教 十 巻 → 教                | 情報バーのヘルプ(1)                                       |            | Google <sup>™</sup> 力スタム検索 | サイト内 検索                 |     |

#### 【解除方法②(ツールバーから解除設定する場合(GoogleChromerの場合))】

① ツールバーから[ツール]→[ポップアップブロック]→[ポップアップブロックの設定]を選択

| ファイル(E) 編集(E) 表示(V) お気に入り(A)                                                                                                    | ツール(T) ヘルプ(H)                                                          |                                |                                                                 |
|----------------------------------------------------------------------------------------------------|------------------------------------------------------------------------|--------------------------------|-----------------------------------------------------------------|
| 👷 お気に入り 🛛 🍰 🏉 おすすめサイト・ 🖻 本                                                                                                    | 閲覧の履歴の削除(D)<br>InPrivate ブラウズ(I)<br>最終閲覧セッションを再度開く(S)                  | Ctrl+Shift+Del<br>Ctrl+Shift+P |                                                                 |
|                                                                                                    | InPrivate フィルター<br>InPrivate フィルター設定(S)                                | Ctrl+Shift+F                   |                                                                 |
| 学籍情報確認·変更         時間割                                                                                                    | ポップアップ ブロック(P)<br>SmartScreen フィルター機能(T)<br>アドオンの管理(A)                 | 1                              | ホッファッフ フロッフを無対応。9 るい日<br>ポップアップ ブロックの設定(P)<br>大戦支援 アンケート回答 教室予約 |
| # - A II. (057707                                                                                                    | 互換表示(⊻)<br>互換表示設定( <u>B</u> )                                          |                                |                                                                 |
| ☑ 2011年 2月 ▶ 本目 スケジュール                                                                                                    | このフィードの!購読(E)<br>フィード探索(E)<br>Windows Update( <u>U</u> )               | •                              |                                                                 |
| 日月火水木金土                                                                                                    | 開発者ツール( <u>L</u> )                                                     | F12                            |                                                                 |
| 1 2 3 4 5<br>6 7 8 9 10 11 12<br>13 14 15 16 17 18 19                                                                                                    | Windows Messenger<br>接続の問題の診断<br>Windows Live Writer でこのコンテンツに関する記事を書く | ( <u>B</u> )                   |                                                                 |
| ② 「許可するWebサイトのアド」                                                                                                    | - インターネット オブション(0)<br>ノス   に[bibbs. bunkvo. ac. ip]を入り                 | カし、「追加」                        | を押す。                                                            |
| ポップアップ ブロックの設定<br>例外<br>現在ポップアップはブロックされていす<br>の Web サイトのポップアップを許可<br>許可する Web サイトのアドレス(W)<br>許可されたサイト(S):                                                | ★す。下の一覧にサイトを追加することにより、特定<br>できます。<br>適加(A)                             |                                |                                                                 |
|                                                                                                    | ■ 前印象(E)<br>「すべて前旧象(E)」                                                |                                | bibbs.bunkyo.ac.jp                                              |
| i通知とブロックレベル・<br>② ポップアップロック時に音を鳴らす(P)<br>③ ポップアップロック時に音を鳴らす(P)<br>③ ポップアップロック時に情報パーを表示:<br>ブロックレベル(B):<br>高: すべてのポップアップをブロックする (Ctrl 和<br>ポップアップ ブロックの詳細 | する(D<br>ーでポップアップを表示できます)<br>閉じる( <u>C</u> )                            |                                |                                                                 |

③ 以上でB!bbsからのポップアップは許可されます。 なお、GoogleやYahooのツールバーをインストールしている場合、上記とは異なる操作が必要な場合があります。